### 1. 医療費情報を検索

● 医療費情報検索画面の表示
 KOSMO Communication Web のトップメニューより、「通知情報照会」⇒「医療費照会」
 を選択し、「医療費照会画面」を表示します。

#### ②医療費情報の検索

診療年月(西暦)を選択して診療年月を指定します。 または診療年(西暦)を選択して診療年を指定します。 次に氏名を選択します。 「検索」ボタンをクリックします。 ※各条件が空白、または未選択の場合は、全てのファイルを表示します。

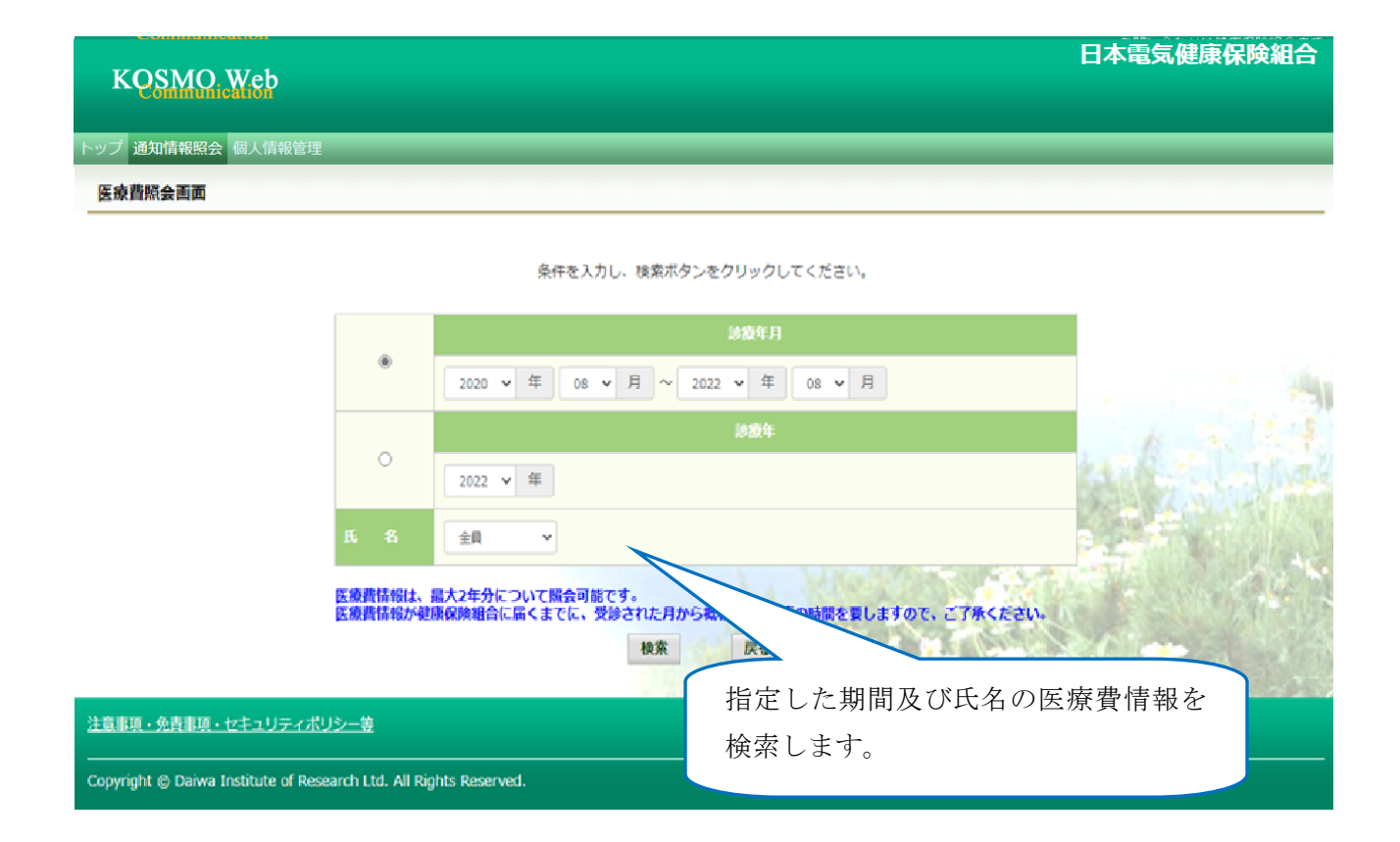

# 2. 医療費情報の照会

① 医療費通知明細印刷画面の表示
 医療費情報が表示されます。
 印刷する場合は「印刷用画面表示」ボタンをクリックします。

| KQSMO      | Web    |               |          |     |       | 日本電気健康保険組合           |         |  |  |
|------------|--------|---------------|----------|-----|-------|----------------------|---------|--|--|
| トップ 通知情報照会 | 個人情報管理 |               | _        | _   | _     | _                    | _       |  |  |
| 医療費服会画面    |        |               |          |     |       |                      |         |  |  |
|            |        | 1 金6          | 侍中 1~8件目 |     |       |                      |         |  |  |
|            | 205    | (1998) (1997) | 日間       | 医麻痹 | BREAM | 419)<br>2019:00 1612 | 5.62-16 |  |  |

|                    | ния<br>4-Л |                                                                 | または<br>純額    | 0)<br>1580 | 使体電台か<br>支払った職 | 静地用紙客<br>が<br>支払った目 | あるたか<br>支払った数 |  |
|--------------------|------------|-----------------------------------------------------------------|--------------|------------|----------------|---------------------|---------------|--|
| 組合 太郎              | 2015年04月   | 薬 局<br>スズキ調利薬局                                                  | 52           | 5,790円     | 4,053円         | 0円                  | 1,737円        |  |
| 組合 太郎              | 2015年04月   | 通 院<br>医療法人戸田内科耳圓相味科医院                                          | 55           | 19,000円    | 15,200円        | 3,800円              | 0円            |  |
| 稽合 太郎              | 2015年02月   | · 」<br>使<br>中<br>同<br>現<br>科                                    | 51           | 1,270円     | 889円           | 0円                  | 381円          |  |
| 組合 太郎              | 2015年01月   | 通 院<br>帰山クリニック                                                  | 51           | 2,160円     | 1,512円         | 四                   | 648円          |  |
| 組合 太郎              | 2015年01月   | 通 院<br>日本北立学校振興·共產事業回慶京臨海南院                                     | 51           | 15,340円    | 10,738円        | 아면                  | 4,602円        |  |
| 組合 太郎              | 2015年01月   | 園 島<br>マリーン変局                                                   | 51           | 2,950円     | 2,065円         | oFFI                | 885円          |  |
| 粗合 花子              | 2014年12月   | <ul> <li>通 純</li> <li>概</li> <li>概</li> <li>初中央クリニック</li> </ul> | 54           | 7,990円     | 5,593円         | 0円                  | 2,397円        |  |
| 組合 花子              | 2014年12月   | 曲 科<br>医)足立曲科医院                                                 | 51           | 7,400円     | 5,180円         | 아먹                  | 2,220円        |  |
|                    |            | <b>年04月診療分から2015年04月診療分までの聖計</b>                                |              | 61,900円    | 45,230円        | 3,800円              | 12,870円       |  |
|                    |            | 印刷用画家                                                           | <b>法 反</b> る | 0          | -              |                     | -             |  |
| 注意意道 - 会选重道 - ***: | 1リティオリシー第  |                                                                 |              |            |                |                     |               |  |

Copyright @ Daiwa Institute of Research Ltd. All Rights Reserved.

### ②医療費情報印刷

「印刷する」ボタンをクリックします。

| B KOSMO Communication Web Web ページダイアログ          |                                           |                                |                 |                |          |  |  |  |
|-------------------------------------------------|-------------------------------------------|--------------------------------|-----------------|----------------|----------|--|--|--|
| 医療費通知明細印刷画面                              健康保険組合 |                                           |                                |                 |                |          |  |  |  |
|                                                 |                                           |                                |                 |                |          |  |  |  |
|                                                 | 印刷する 閉じる                                  |                                |                 |                |          |  |  |  |
| 治療を受けた方                                         | 診療<br>年月                                  | 入院・通院の区分                       | 日数<br>または<br>回数 | 医療費<br>の<br>総額 | 健<br>支   |  |  |  |
| 大和 太郎                                           | 2016年12月                                  | 016年12月 入 院<br>直営診療所12>        |                 | 24,000円        |          |  |  |  |
| 大和 太郎                                           | 2016年12月                                  | 通 院<br>直営診療所13-------->>       | 3               | 24,000円        |          |  |  |  |
| 大和 太郎                                           | 2016年12月                                  | 通 院<br>直営診療所14--------->       | 4               | 3,200,000円     | 2,1      |  |  |  |
|                                                 | 1                                         | 2                              |                 | 1              |          |  |  |  |
| 大和 太郎                                           | 2016年04月                                  | 入 院<br>直営診療所10                 | > 3             | 240,00         | 240,000円 |  |  |  |
| クミアイ ハナコ                                        | 2016年04月                                  | 通 院 51<br>医)社団クラーク会 鶴川皮膚科クリニック |                 | 3,330円         |          |  |  |  |
|                                                 | 2016年04月診療分から2017年04月診療分までの累計 11,358,570円 |                                |                 |                |          |  |  |  |
| <                                               | ALCONT OF                                 |                                | 1. 100          |                | >        |  |  |  |
|                                                 |                                           |                                |                 |                |          |  |  |  |
|                                                 |                                           |                                |                 |                |          |  |  |  |

## 印刷画面が表示されます。

こちらの画面から印刷した「医療費通知明細」は、印刷枚数が少なくなるよう(1枚当た り最大の明細数が印刷されるよう)に通知ごとに自動補正しています。

そのため、表示と異なる位置で改行される場合がございます。

改行位置は、以下の条件により変化しますので、想定外の位置で改行される場合は用紙の 向きやサイズを変更してお試しください。

- ・組合名称の長さ
- ・利用する用紙の向き(縦/横)
- 利用する用紙サイズ(A3, A4, B3, B4)